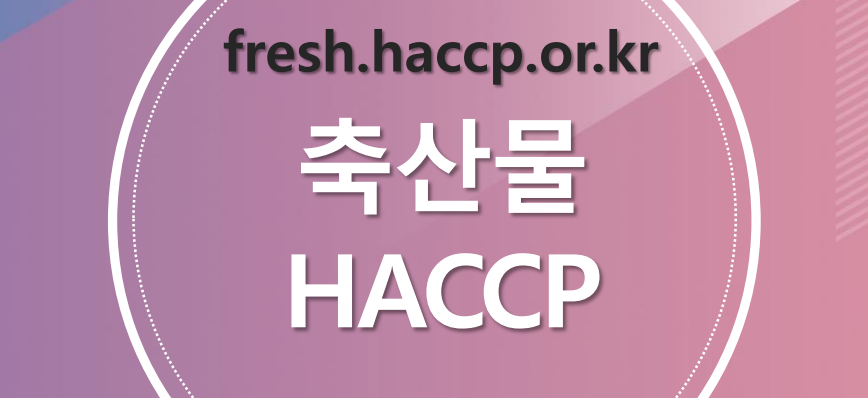

# 교육신청 손쉽게 따라하기

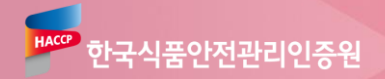

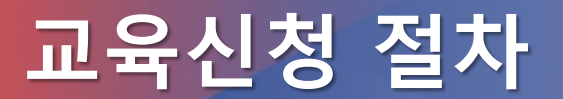

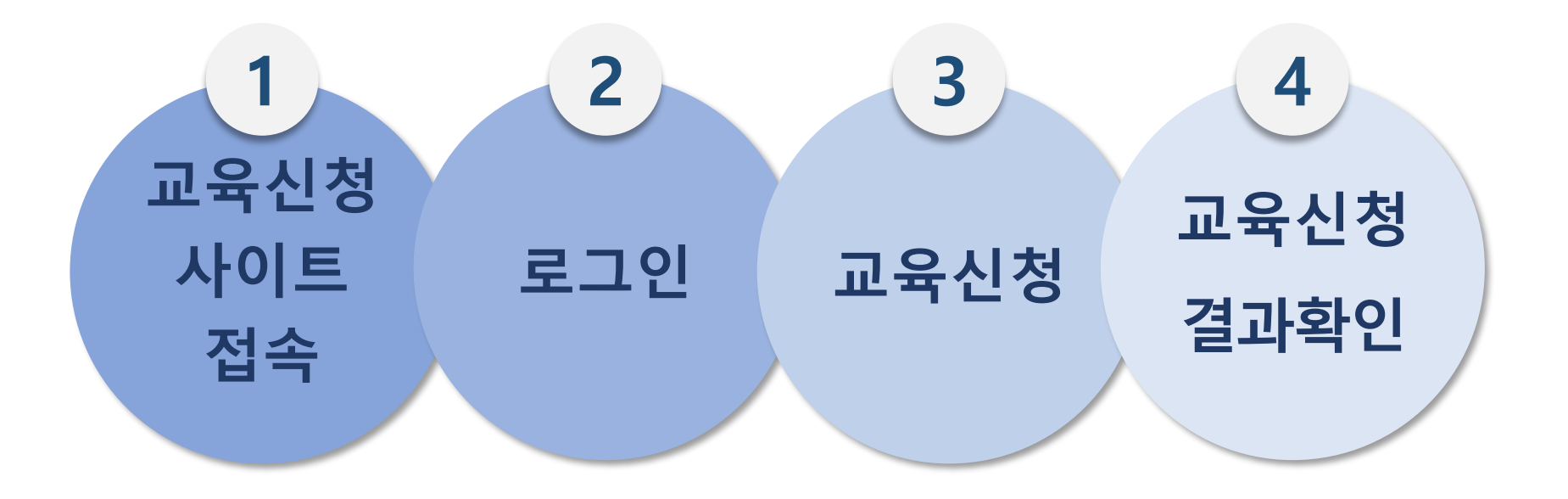

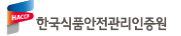

### 교육신청 사이트 접속

#### 빨간색 박스를 잘 따라오세요~!

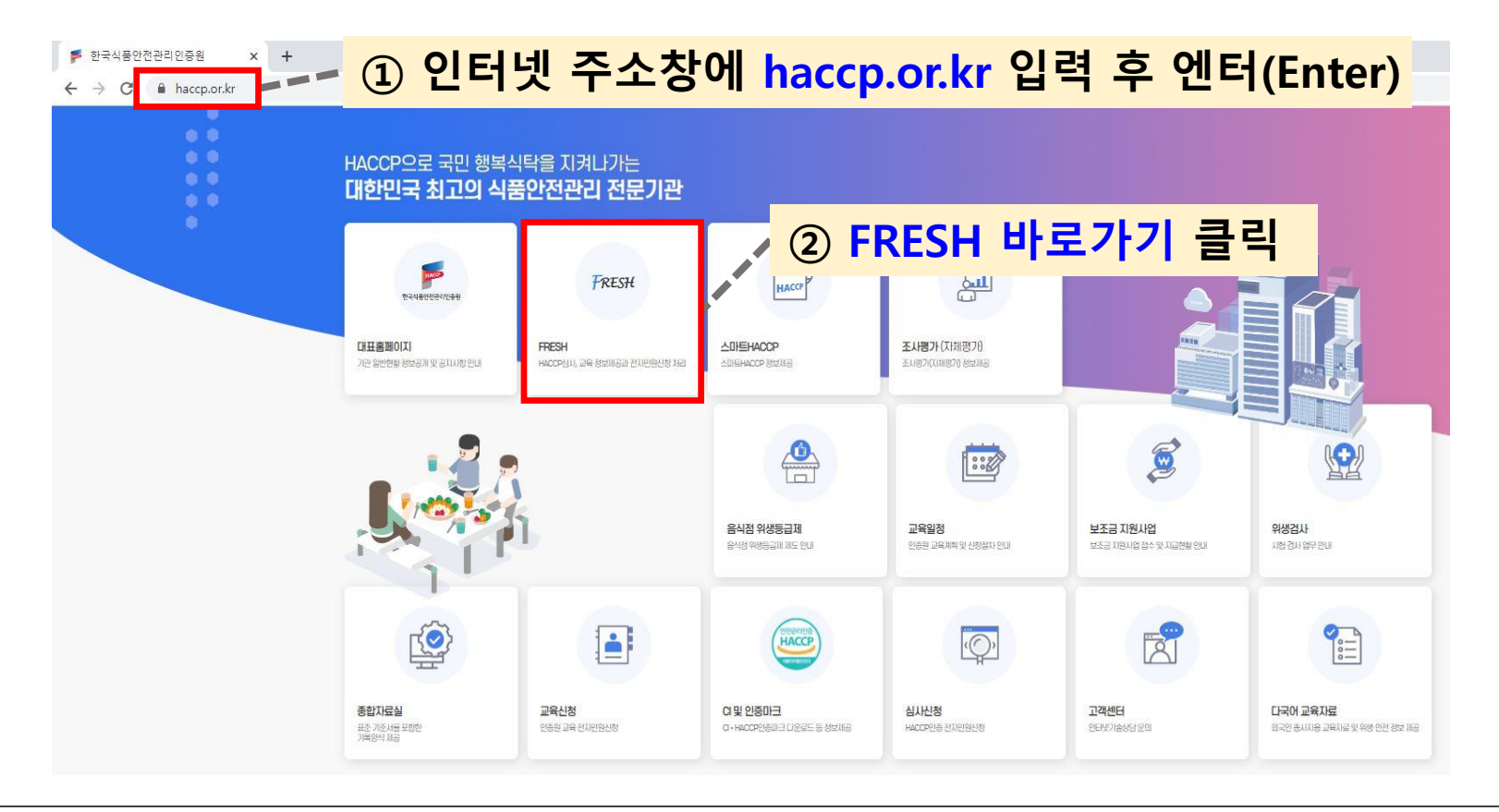

🕐 한국식품안전관리인증원

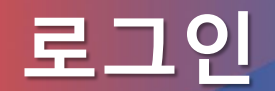

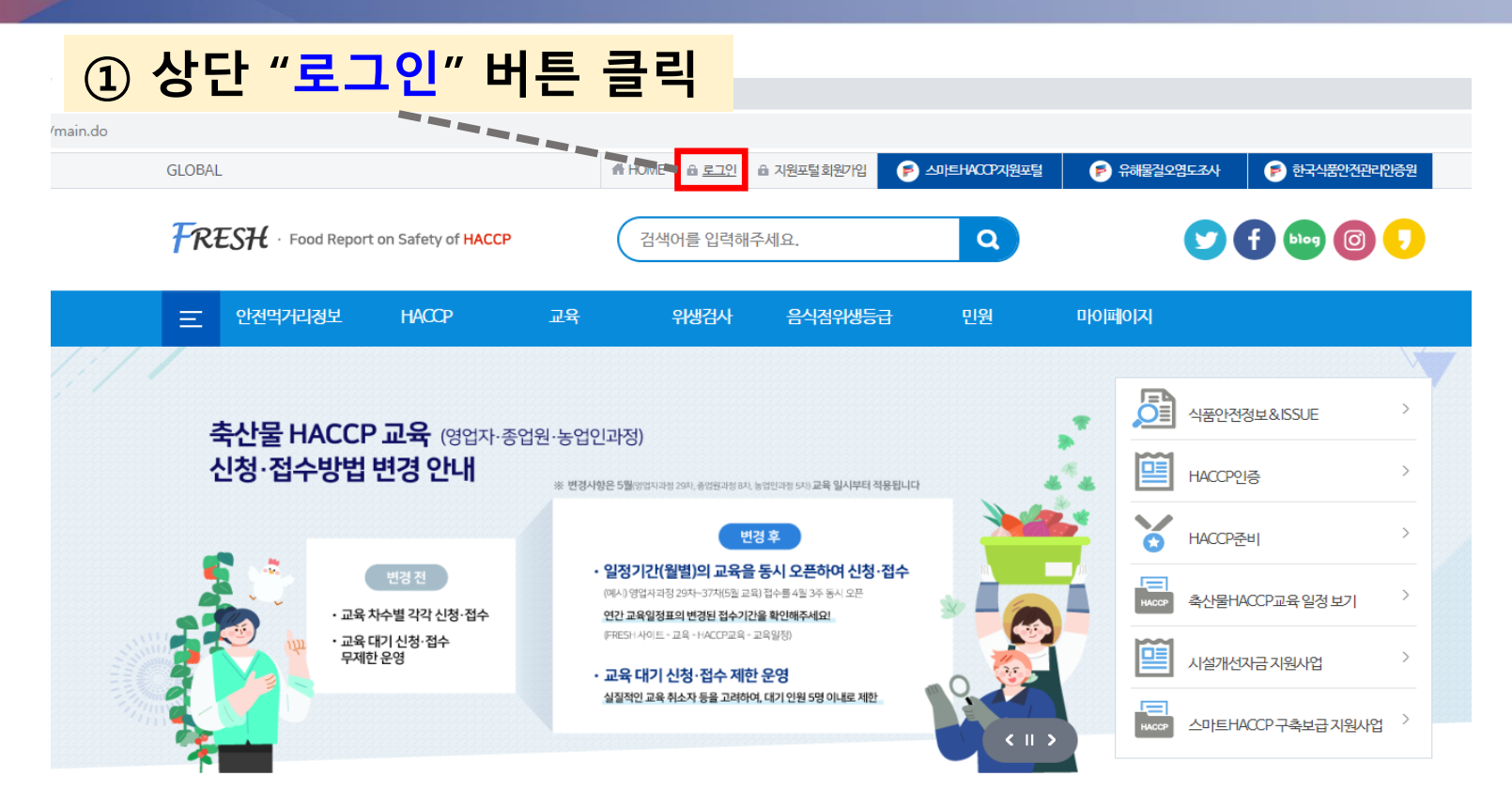

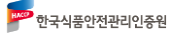

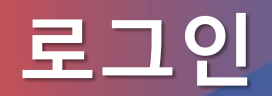

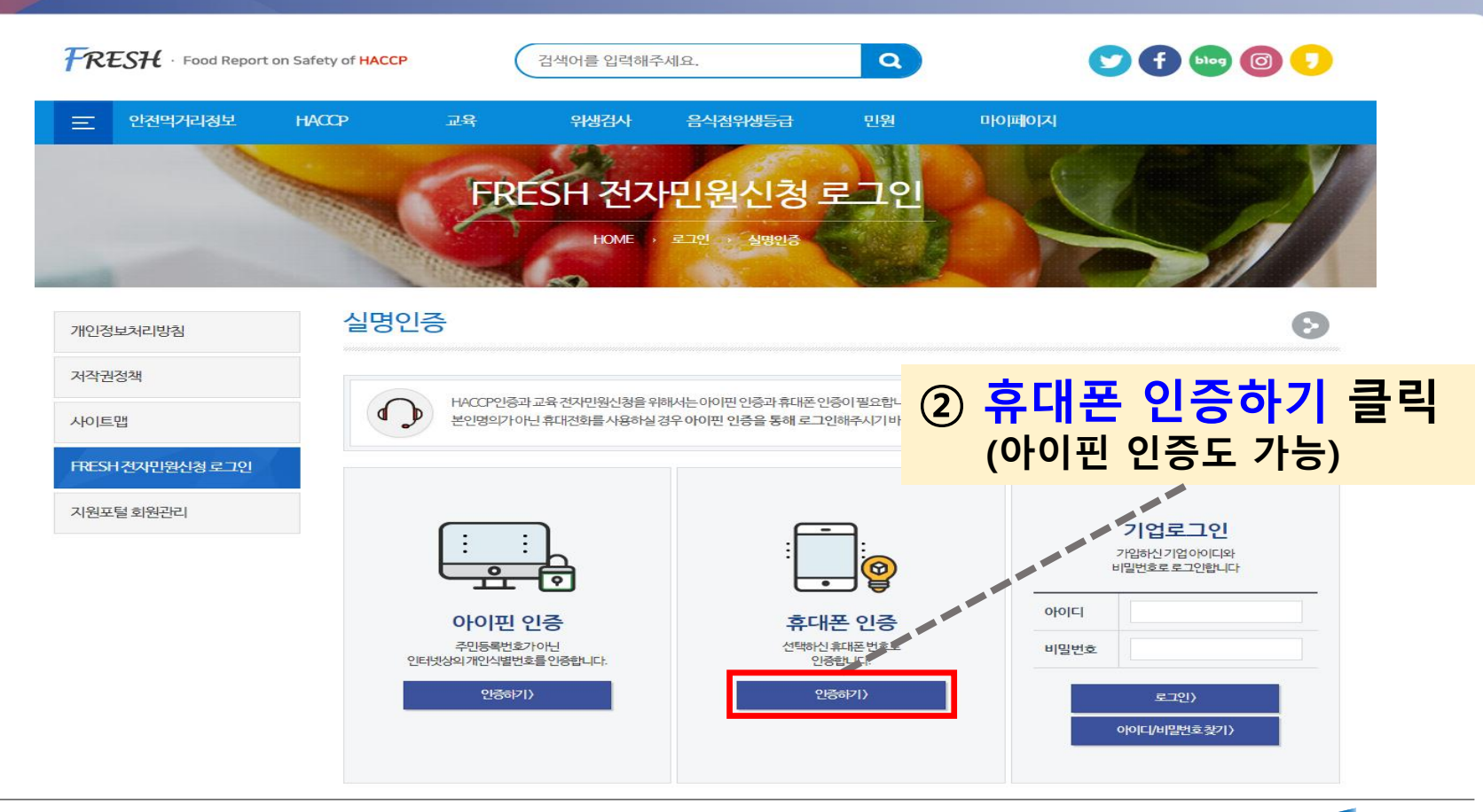

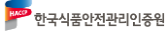

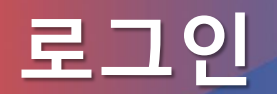

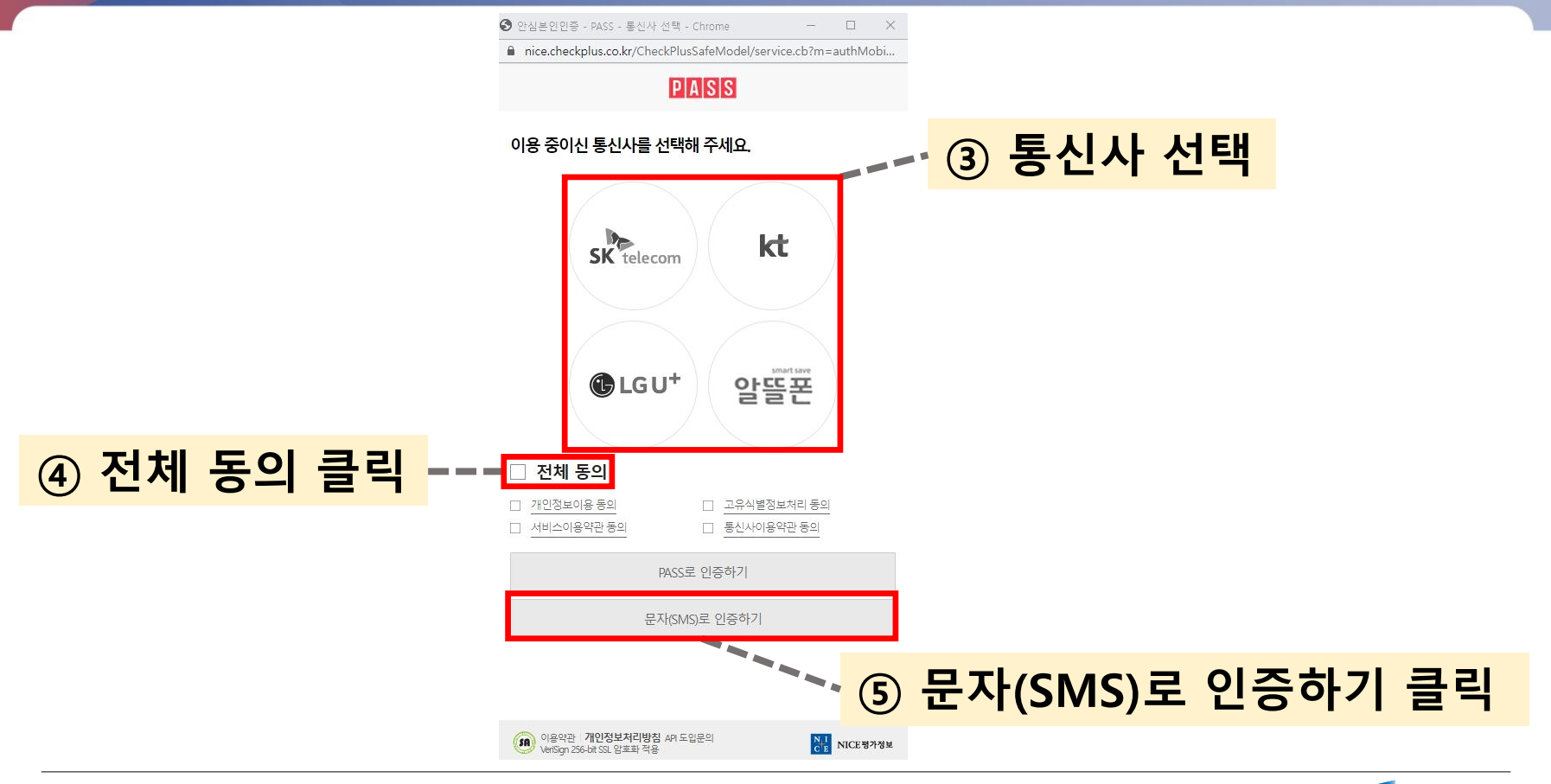

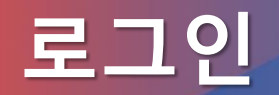

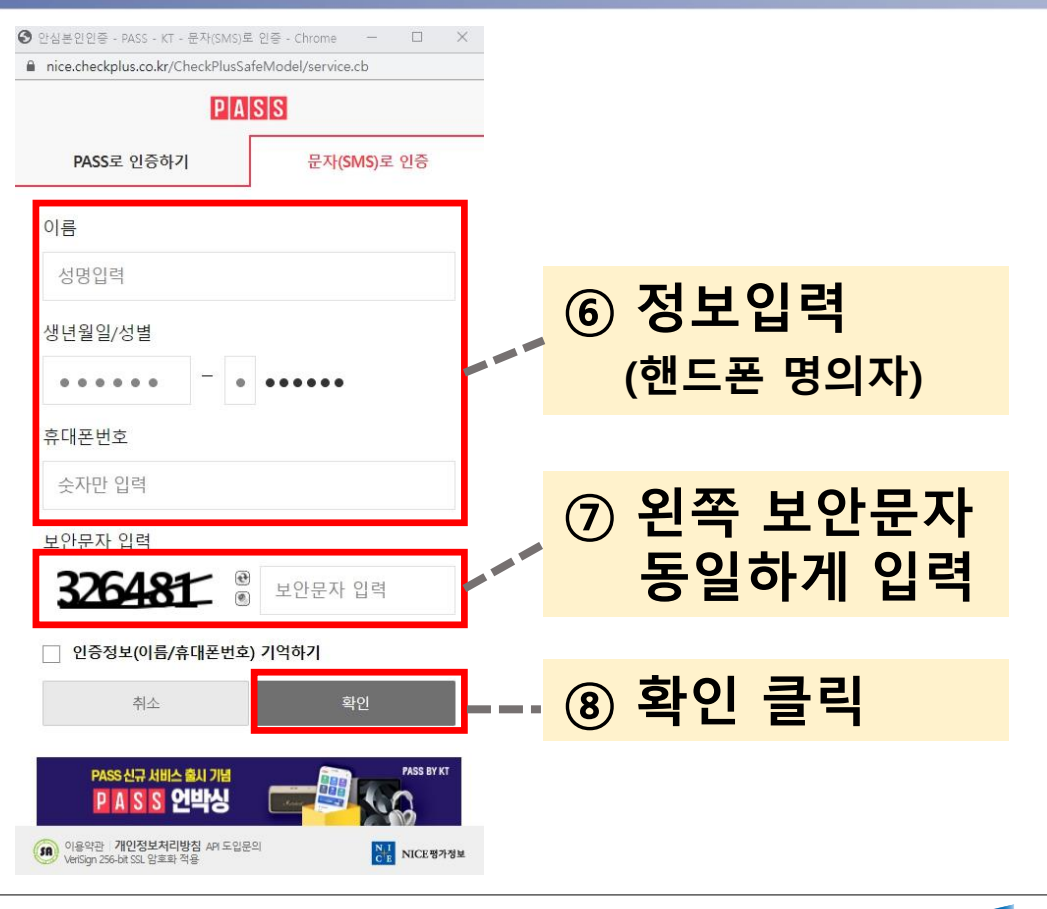

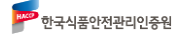

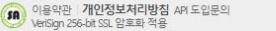

주시기 바랍니다.

❸ 안심본인인증 - PASS - KT - 문자(SMS)로 인증 - Chrome \_\_\_\_\_

NICE 평가정보

### 이후 교육신청내역 확인 시 동일한 핸드폰 번호로 로그인하여야 확인 가능합니다.

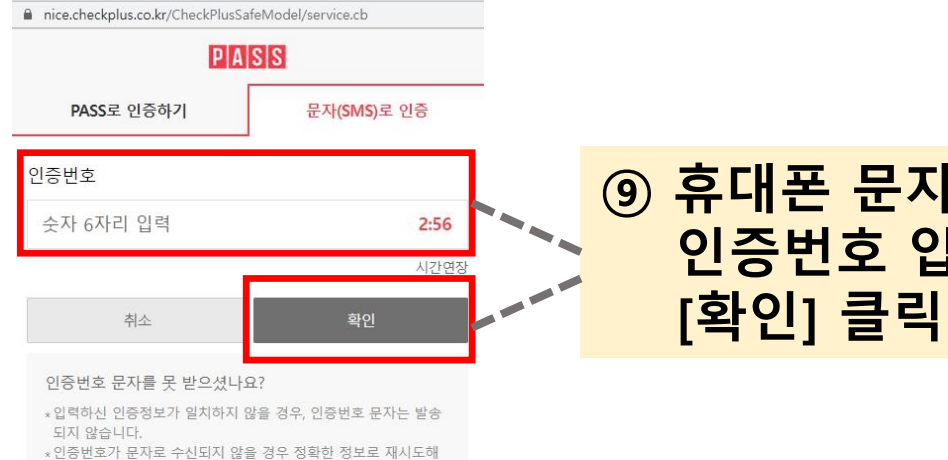

⑨ 휴대폰 문자로 받은 인증번호 입력 후

로그인

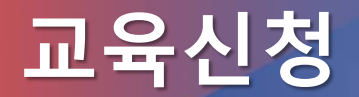

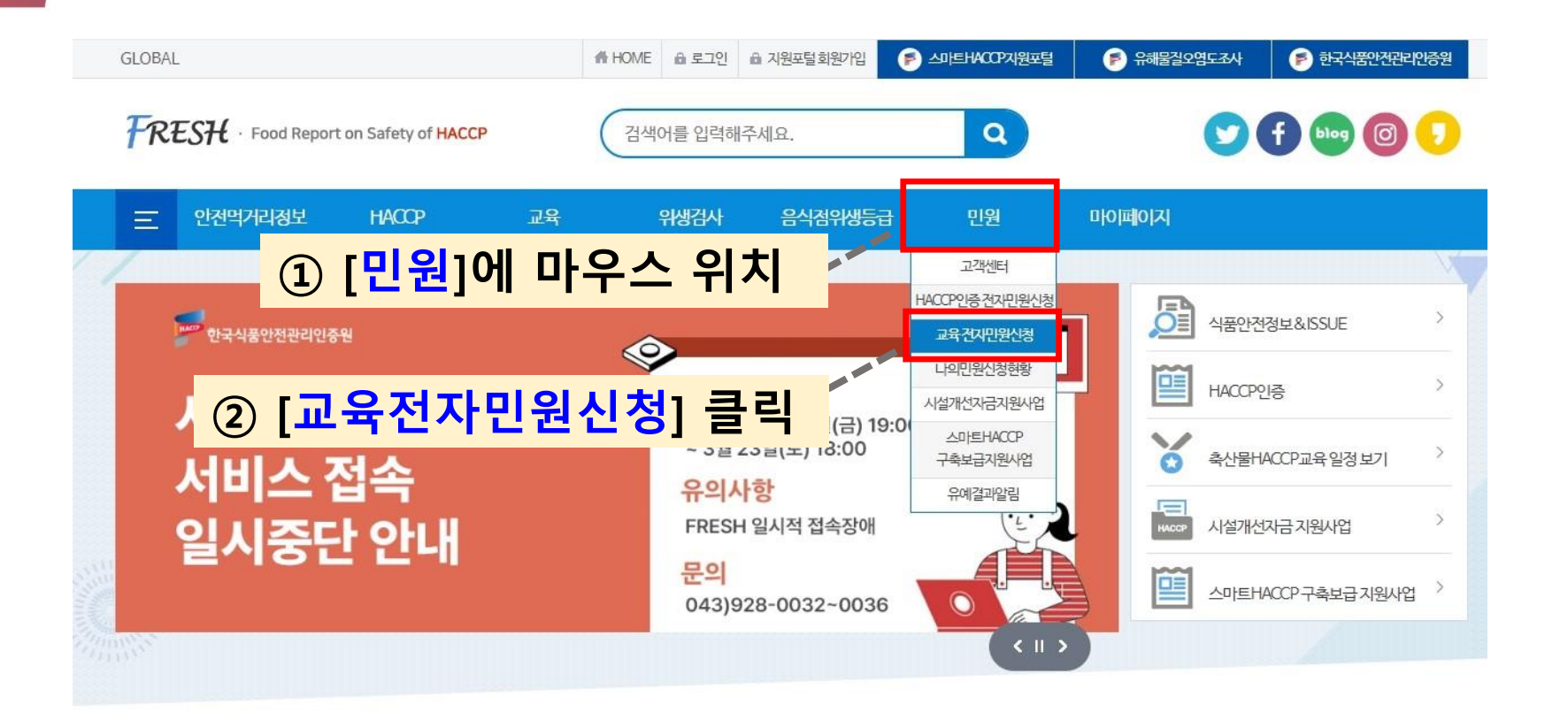

9 한국식품안전관리인증원

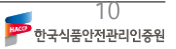

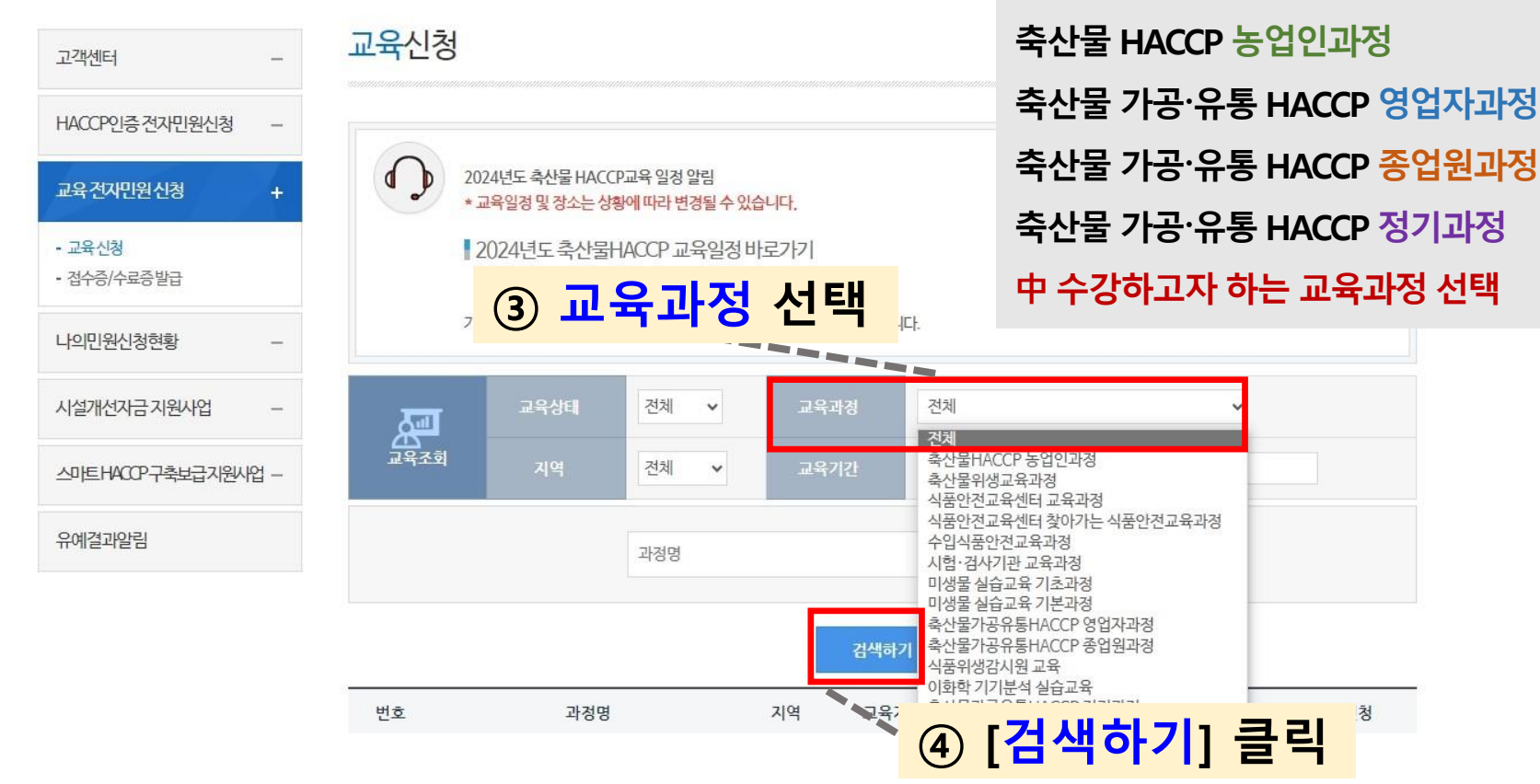

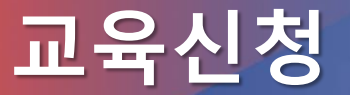

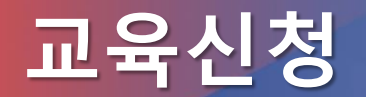

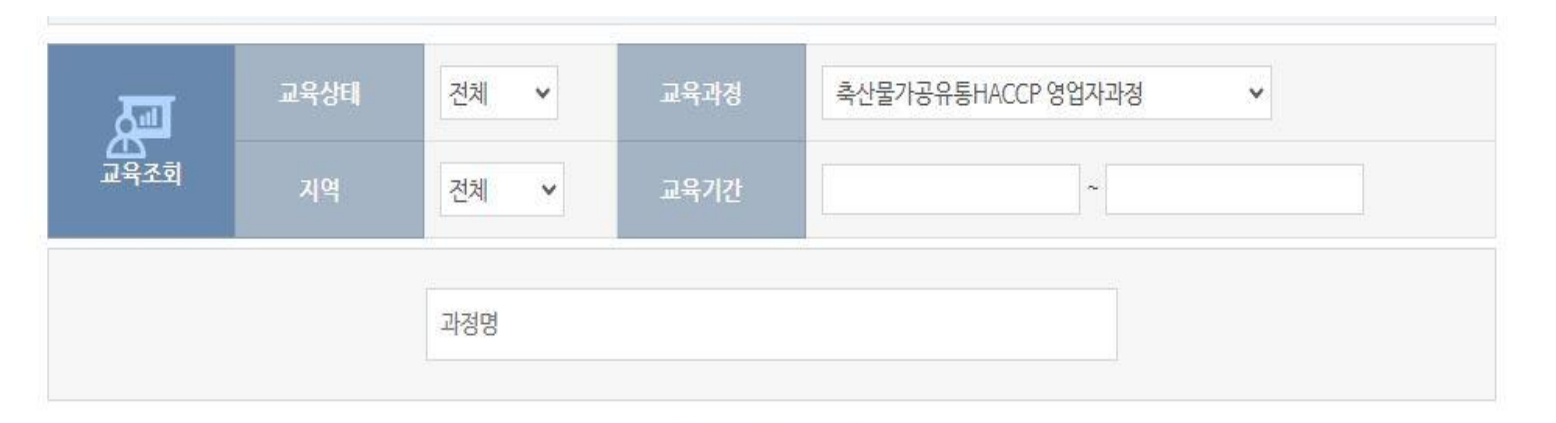

검색하기

| ~   |                                   | 2.  | -                          | £                          |      |        | ⓒ [시처즈] 크리 |
|-----|-----------------------------------|-----|----------------------------|----------------------------|------|--------|------------|
| 번호  | 과정명                               | 지역  | 교육기간                       | 신청기간                       | 수강인원 | 수강료    | (1188) 로릭  |
| 195 | 축산물 가공·유통 HACCP 영업자과정<br>(정기) 65차 | 온라인 | 2023-09-26 ~<br>2023-09-26 | 2023-08-21 ~<br>2023-08-27 | 50   | 90,000 | 신청중        |
| 194 | 축산물 가공·유통 HACCP 영업자과정<br>(정기) 64차 | 온라인 | 2023-09-25 ~<br>2023-09-25 | 2023-08-21~<br>2023-08-27  | 50   | 90,000 | 신청중        |

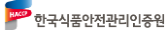

|                            | 15:00~17:00<br>(2시간)                                                | HACCP평가 및 관리방안                                                                                                | HACCP 평가 주요 지적사항 및 관리방안<br>업종별 HACCP 관리방안                         |               |
|----------------------------|---------------------------------------------------------------------|----------------------------------------------------------------------------------------------------|-------------------------------------------------------------------|---------------|
|                            | 17:00~17:30<br>(0.5시간)                                              | HACCP체험관 영상견학 및 평가                                                                                            | HACCP 체험관 영상 견학<br>HACCP 교육평가 및 수료식                               |               |
| 교육장소                       | [교육장소 : 부산·<br>3 상세주소 : 부산<br>3 해당 교육장은<br>3 세부장소는 교<br>3 교육시간 : 22 | YWCA 2층 강의실]<br>난광역시 동구 중앙대로 298<br>· 주차 공간이 없어, 대중교통 또는 부<br>육생 확정 후 문자 안내드립니다.<br>후 1시 30분 ~ 오후 5시 30분 (세부. | 산역공용주차장(도보 10분 거리) 이용 부탁 드리겠습니다. (주?<br>교육시간은 교육내용의 일정표 참고 바랍니다.) | 아비미지급, 개별 부담) |
| <mark>⑥ 생성되</mark><br>[신청히 | 는 팝<br>아기] [                                                        | 업창의 맨<br>클릭                                                                                                   | 아래                                                                |               |
|                            |                                                                     |                                                                                                    |                                                                   |               |

교육과목

HACCP개요 및 관련정책

SMART HACCP

교육내용

HACCP 원칙 및 절차, 적용방법, 조사·평가 관련법령(개정사항 포함) 축산물 위생에 관한 사항 등

SMART HACCP 749

SMART HACCP 등록평가 및 지원사업 등

교육시간

13:30~14:30

14:30~15:00

(0.5시간)

(1시간)

교육내용

### 교육신청

### 교육신청

### **빨간색** 박스를 잘 따라오세요~!

| 업계/내리신정인정 | 보<br>목은 꼭 기재해 주세요 |                                   |                             |                                      |            | ⑦ [억체]                              | <mark>지하기 버트 크리</mark>     |
|-----------|-------------------|-----------------------------------|-----------------------------|--------------------------------------|------------|-------------------------------------|----------------------------|
|           | 회사명 🗸             | 한국식품안전관리인                         | 증원 업체조회                     |                                      |            |                                     | ᅝᅸᆌᆝᅴᇆᇋᅴ                   |
|           | 구분 🖌              | 제조, 가공~-                          | 제조,가공 중 일치하는                | = 업종                                 |            | 입세성                                 | 물 소외                       |
| HA        | ACCP인증(예정)업종 ✔    | 식육포장처리                            | 업 유통,판매,조리 선택               |                                      |            |                                     | 1                          |
| HA        | \CCP인증(예정)품목 ✔    | 포장육                               | 영업허가증 상 업종 및 품              | 목 기재                                 |            |                                     | 1                          |
|           | 사업자등록번호 🗸         | 123-45-67890                      |                             |                                      |            |                                     |                            |
|           | 인허가번호 🗸           | <b>1234567890</b><br>*11자리 숫자로 입력 | l0 해당 업종의 인허<br>(영업허가능 좌측 싱 | 가번호 작성 !!<br><mark>단</mark> 11자리 숫자) | 인허가일 🗸     | <b>2024-01-01</b><br>ex) yyyy-mm-dd |                            |
|           | 회사주소 🗸            | 12345 위반한33<br>충청북도 청주시 오         | 생<br>·송읍 한국식품안전관리인증원        |                                      |            |                                     |                            |
|           | 대표자명 🖌            | 홍길동                               |                             |                                      | 회사전화번호 🗸   | 000-000-0000                        | i                          |
| 1         | HACCP인증여부 🗸       | 인증                                | 교육과정명과 교육구분 일치여             | 겨부 확인                                | ── 교육구분 ✓  | 신규 또는 정기선택                          | 1                          |
|           | 대리신청인             |                                   |                             |                                      | 대리신청인연락처   |                                     |                            |
|           |                   |                                   |                             |                                      |            |                                     |                            |
| 업태        | *제조, 가공           | 축산인허가번호                           |                             |                                      |            | 언체정보 인                              | 려하여 [ <mark>조히</mark> ] 클릴 |
| 인허가변호     | 12345678900       | 농가고유변호                            |                             |                                      |            |                                     |                            |
| 사업자등록변호   | ( )               | 업체명                               | 한국식품안전관리인증원                 |                                      | - 언태       | 「농장/제조 가                            | 공/유통 판매 조리] 중              |
| 대표자영      | <sup>1</sup> 홍길동  | 업종 및 풍목(유형)                       | 《식육포장처리업 》                  |                                      |            |                                     |                            |
| 번호 구분     | 회사명               | 인해가변호 면락처                         | <b>₽</b> ☆                  | 엄중                                   | 행당         | 입제에 맞춰 (                            | 선택 → 입제병 또는                |
|           |                   | · 김생원 업체                          | 가 없습니다.                     |                                      | 이성         | 7나버츠 이려                             | [ㅈ히] 크리                    |
| 얻기        |                   |                                   | •                           |                                      | 인어·<br>[선택 | /[긴오 입덕 -<br> ] 클릭                  | ▶ [꼬뫼] 亘딕 →                |

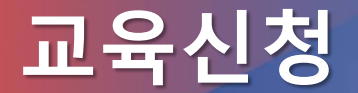

### 교육을 실제 수강하려는 자의 정보 입력 (이름, 생년월일, 휴대폰번호, e-mail 등 확인!)

교육신청인 정보

▶ 글 작성시 ✔ 표시된 항목은 꼭 기재해 주세요

| 교육생 🗸   | 홍길동                                     | 생년월일✔   | <b>10000000</b><br>YYYYMMDD 형태로 입력하세요. |
|---------|-----------------------------------------|---------|----------------------------------------|
| 성별✓     | 남자 ~                                    | 휴대폰번호 ✔ | 000-000-0000                           |
| 전화번호    | 000-000-0000                            | 팩스번호    | 000-000-0000                           |
| 주소 🗸    | 12345 우편반호감색   총청북도 청주시 오송읍 한국식품안전관리인증원 |         |                                        |
| e-mail∕ | haccp@haccp.or.kr<br>*건자계산서 발행 목적       |         |                                        |
| 부서      | 품질관리팀                                   | 직책      | 대표                                     |
|         | <b>4</b> 8                              | 취소      |                                        |
|         | 9                                       | [다음] 클릭 |                                        |

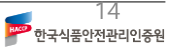

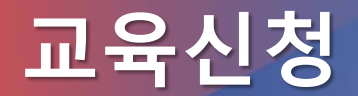

한국식품안전관리인증원

| <b>개인정보</b><br>한국식품안전관<br>동의여부를 결정               | <b>수집·이용 및 제3자 제공 동의서</b><br>반민 <u>연중원은 "축산물</u> HACCP교육"과관련하여개인정보수집·휠용및제3자의제공동의를구하오니자세히 읽어보신후<br>형하여주시기 바랍니다. | •        |              |   |
|--------------------------------------------------|----------------------------------------------------------------------------------------------------|----------|--------------|---|
| 고유식별정보                                           | 수집·이용내역                                                                                                    |          |              |   |
| ※ 개인정보보호법<br>사업자번호가 없는                           | 제15조제1항제2호에 따라 아래와 같이 개인정보를 수집·이용합니다.<br>- 경우에 한함.                                                             |          |              |   |
| 항목                                               | 주민등록번호(사업자가 아닌 경우에 한함)                                                                                         |          |              |   |
| 수집목적                                             | 전자계산서 발급을 위한 주민등록번호 수집·이용                                                                                      |          |              |   |
| 수집근거                                             | 「법인세법 제121조(계산서의 작성·발급 등)」및 "국세기본법시행령 제68조(민감정보 및 고유식별정보의<br>처리)」                                              |          |              |   |
| 개인정보 수집                                          | ·이용내역 (필수사항)                                                                                                   |          |              |   |
| 항목                                               | 성명, 생년월일, 업소명, 주소, 연락처, 사업장인/허가번호, 전자메일                                                                        |          | -            |   |
| 수집목적                                             | 「축산물 위생관리법 제9조」에 따른 HACCP인증 등에 관한 사업 운영·관리를 목적으로 함                                                             | 1        |              |   |
| 보유기간                                             | 10년(공공기록물관리에 관한 법률 시행령 제26조(보존기간)을 기준으로 보존)                                                                    |          |              |   |
| ※ 위와 같이 개<br>동의를 거부할 :<br>☞ 위와 같이 개<br>개인정보 3자 : | 인정보를 수접·이용하는데 동의를 거부할 권리가 있습니다.<br>경우 축산물 HACCP 교육 수료에 제한을 받으실 수 있습니다.<br>인정보를 수접·이용하는데 동의하십니까? (□동의합니다.)      | ا<br>1-1 | <br>동이한니다) 체 | - |
| 게고쳐                                              | 시문이야푼아저게 두 정부 분께 시나도 교육체 저구지박자기다게 과려 현혜                                                                        | L        |              |   |
| 제공목적                                             | [출사물 위생관리법 제9조5.0] 따른 안전관리인증기준의 교육훈련기관 운영·관리를 목적으로 한                                                           |          |              |   |
| 제공항목                                             | 성명, 생년월일, 업소명, 연락처, 주소, 이메일, 팩스번호                                                                              | 1        |              |   |
| 보유기간                                             | 10년 (공공기록물관리에 관한 법률 시형령 제26조(보존기간)을 기준으로 보존)                                                                   |          |              |   |
| ※ 위와 같이 개<br>동의를 거부할 (<br>☞ 위와 같이 개              | 인경보를 수집·이용하는데 동의를 거부할 권리가 있습니다.<br>경우 측산물 HACCP 교육 수료에 제한을 받으실 수 있습니다.<br>인경보를 수집·이용하는데 등의하십니까? (□동의합니다.)      |          | [신청하기]<br>클릭 |   |

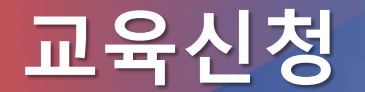

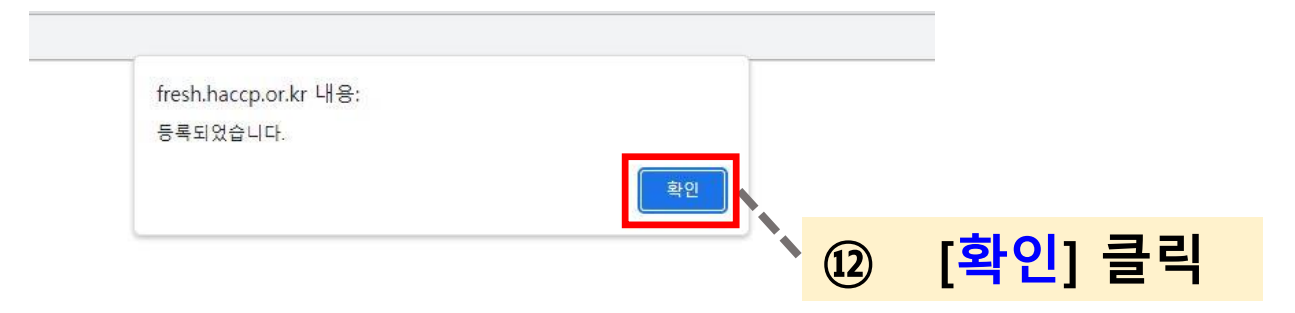

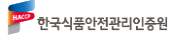

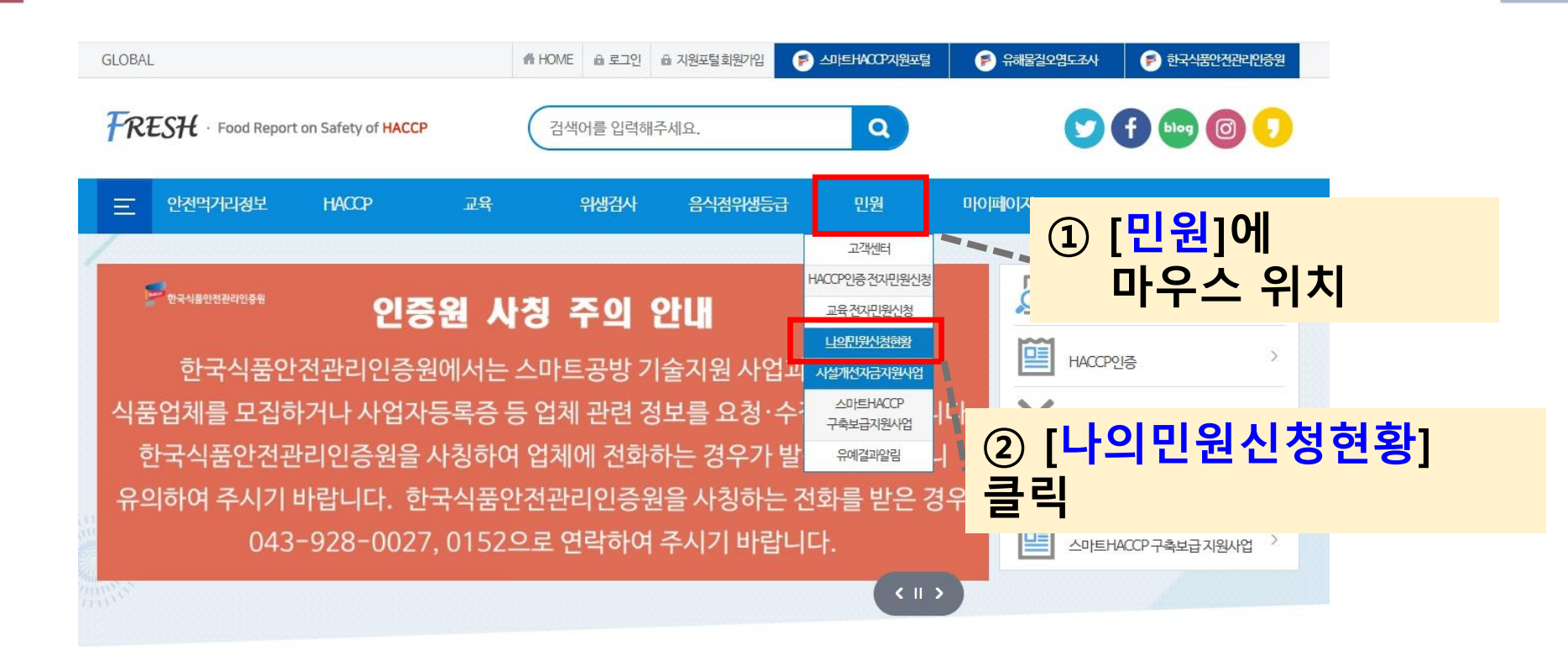

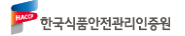

### ③ 하단 교육현황에서, 접수상태(신청 또는 대기) 확인

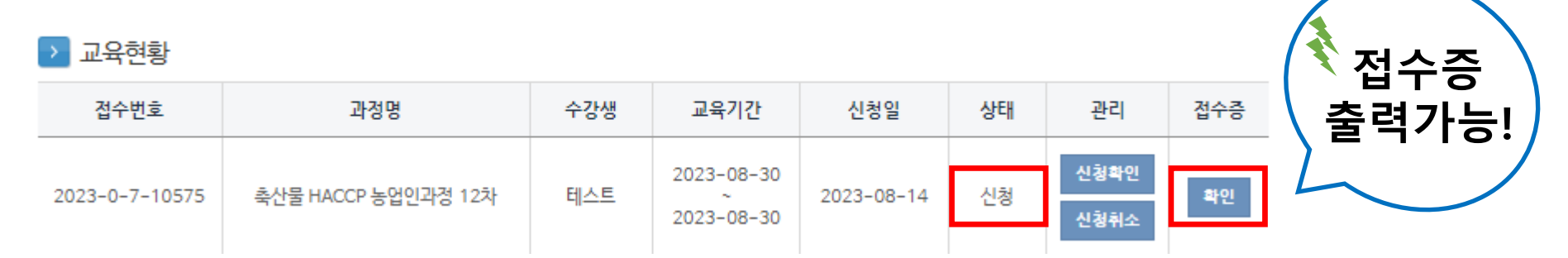

### 교육신청 결과 확인

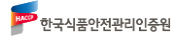

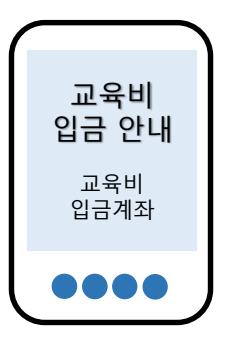

대

7

- 교육 담당자의 신청내역 확인 후 순차적으로 발송됩니다.
- 교육비 입금 안내 문자는 신청자에 한하여 발송됩니다. (대기자 제외)

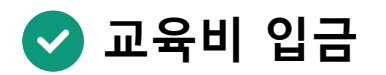

- 대기자는 5명까지 등록됩니다.
- 한 교육 당 정원이 제한되어 있으며, 이후 신청 시 대기자로 등록됩니다.
- < 신청상태 대기

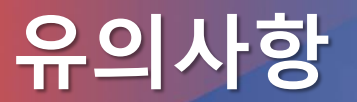

신

청

## 감사합니다

### / 문의 : 교육운영단(043-928-0184, 0185, 0189)

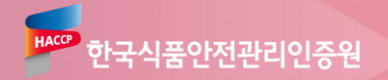